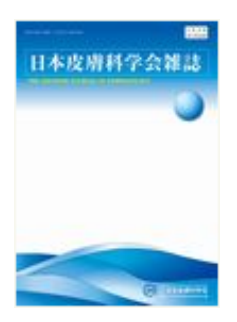

# 日本皮膚科学会誌

The Japanese Journal of Dermatology

ScholarOne Manuscripts™ オンライン投稿マニュアル 1 ログイン 23 アカウント作成 ④ メインメニュー ⑤ ダッシュボード 6 Step 1: 題名、種別、要旨 ⑦ Step 2: キーワード 8 Step 3: 著者 9 Step 4:希望杳読者 10 Step 5: 設問 (1) Step 6: ファイルアップロード (12) Step 7: ファイルアップロード(つづき) (13) Step 8: 確認 • 投稿 14 投稿完了 (15)修正論文の作成 16 審査結果(査読コメント)への回答 17 変更箇所の修正 18 提出完了

投稿規定も確認の上、ご登録ください。

### ログイン

### 日本皮膚科学会雑誌D

SCHOLARONE<sup>®</sup> Manuscripts

Site under configuration.

Login

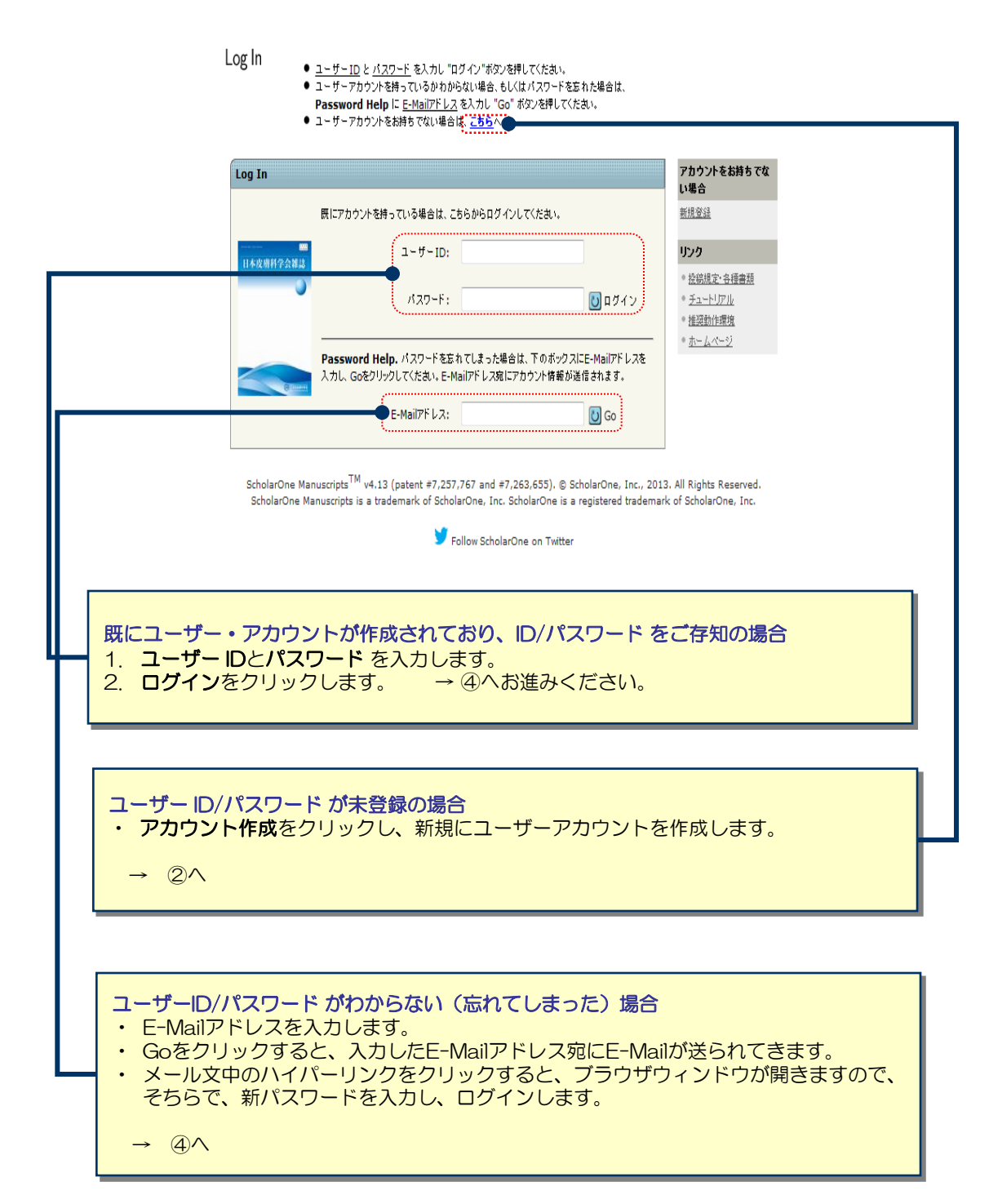

### アカウント作成

#### 必須項目(req)はすべて入力してください。

#### Step 1: E-Mail / Name

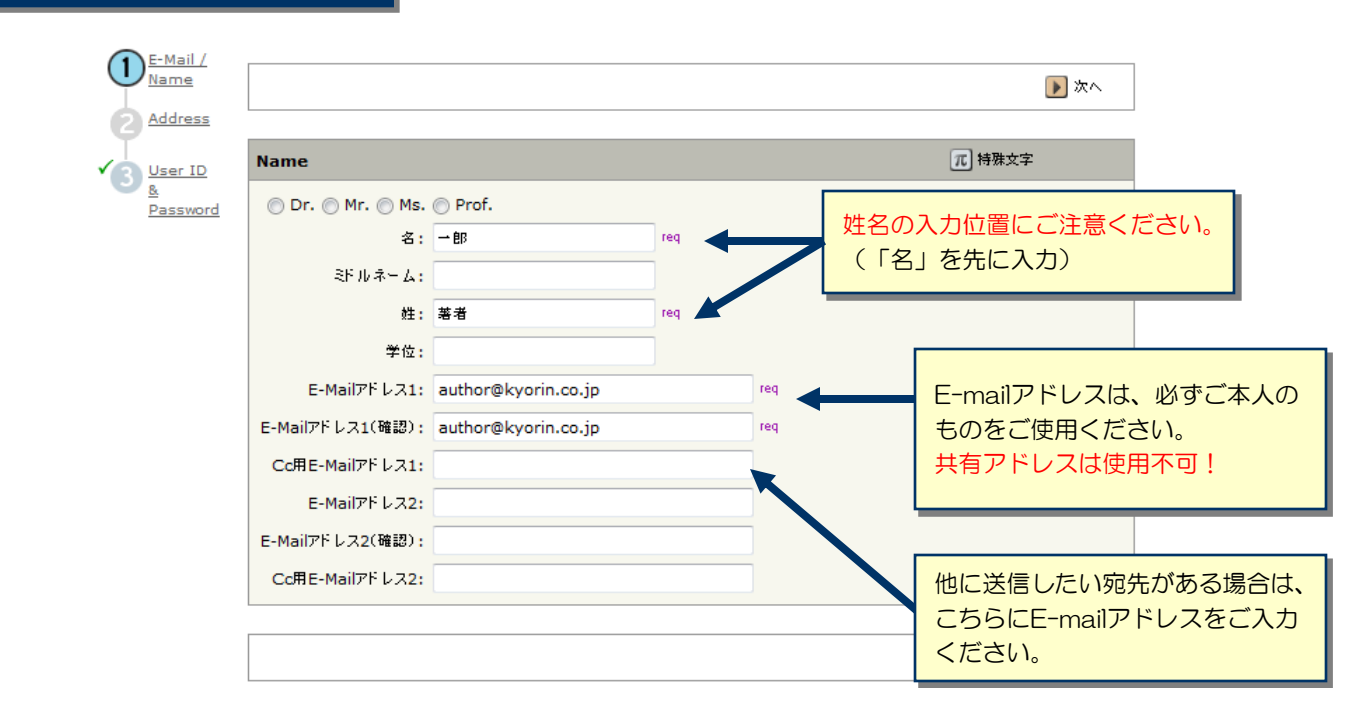

#### Step 2: Address

|             |              |     |     |             |              | ┫ 戻る |   |
|-------------|--------------|-----|-----|-------------|--------------|------|---|
|             |              |     |     |             |              |      | _ |
| 住所1         |              |     |     | 住所2         |              |      |   |
| 所属機関名:      | ざら大学         | req |     | 所属機関名:      |              |      |   |
| 部署名:        | 皮膚科          | ]   |     | 部署名:        |              |      |   |
| 住所:         | 桜ヶ丘1-1-1     | req |     | 住所:         |              |      |   |
|             |              | ]   |     |             |              |      |   |
|             |              | ]   |     |             |              | ]    |   |
| 国名:         | Japan        | -   | req | 国名:         | Select One   |      | 1 |
| 都道府県名:      | 東京都          | req |     | 都道府県名:      | Select One 🔻 |      |   |
| 市または東京23区名: | 南区           | req |     | 市または東京23区名: |              |      |   |
| 郵復番号:       | 123-1234     | req |     | 郵便番号:       |              |      |   |
| 電話番号:       | 03-1234-5678 | ]   |     | 電話番号:       |              |      |   |
| Fax:        | 03-1234-5678 |     |     | Fax:        |              |      |   |

#### Step 3: User ID & Password

| E-Mall /<br>Name |                                                                                                    | 📢 長る 📝 完了                                                |
|------------------|----------------------------------------------------------------------------------------------------|----------------------------------------------------------|
| Address          | <u> </u>                                                                                                    | ユーザーIDは、初期値ではE-Mailアドレスが入力されま                            |
| 3 User ID        | ユーザーID / パスワード                                                                                                    | すが、お好きなIDに変更が可能です。                                       |
| Passwor          | 고~뱃~ID: t-manabe@kyorin.co.jp ret                                                                                                    | パスワードは、英数字8文字以上で数字を2文字以上含め                               |
|                  |                                                                                                    |                                                          |
|                  |                                                                                                    | OBCIDを取得されている場合はこちらに入力してくださ                              |
|                  | ORCID (任意) Click here to register with ORCID                                                                                                    |                                                          |
|                  | http://orcid.org/<br>Open Researcher and Contributor ID (ORCID) is a<br>long-standing name ambiguity problem in scholarly com<br>unique identifiers for individual researchers and an open | RCIDについてはこちらをご参照下さい。<br>http://orcid.org/                |
|                  | and other current author identifier schemes. To learn me<br>http://about.orcid.org/fag-page                                                                                                | ore about UKCID, please visit                            |
|                  | <b>専門分野</b>                                                                                                    | ご自身の専門分野(大分類・小分類)をご入力ください。                               |
|                  |                                                                                                    | PE                                                       |
|                  | 連絡の取れない日付                                                                                                    |                                                          |
|                  | 連絡の取れない目がある場合は、下のカレンダーから瞬間を設定し                                                                                                    | ってください。                                                  |
|                  | From: To:                                                                                                    |                                                          |
|                  | Signature. 連絡用E-Mailの中に、ここに入力したテキストを表示<br>位使用しません)                                                                                                    | させるかどうかを構築事務局が決めることができます。(通常                             |
|                  |                                                                                                    | 「Signature」は未入力のままで結構です。                                 |
|                  |                                                                                                    |                                                          |
|                  | l                                                                                                    |                                                          |
|                  |                                                                                                    | カット化ウマア地 「ヱモ(Author) いわりション・ねと                           |
|                  | 論文投稿を始めてください。                                                                                                    |                                                          |
|                  | 参照                                                                                                    | ittファイル     9へ この豆球情報を確認し、       たアップロード     完了ボタンを押します。 |
|                  | 3 通行                                                                                                    |                                                          |
|                  |                                                                                                    | <b>R</b> 5 <b>R</b> 7                                    |
| ユー <u>ザー・ア</u>   | カウント作成完了                                                                                                    |                                                          |
|                  |                                                                                                    |                                                          |
|                  |                                                                                                    | ユーザー・アカウントの作成が完了しました。                                    |
|                  |                                                                                                    |                                                          |
|                  |                                                                                                    | <u>ログイン</u> をクリックし、→ ④ハ                                  |
|                  |                                                                                                    |                                                          |
| -                | アカウント作成が完了しました。ログイン可能です。                                                                                                    |                                                          |
|                  |                                                                                                    |                                                          |

#### メインメニュー

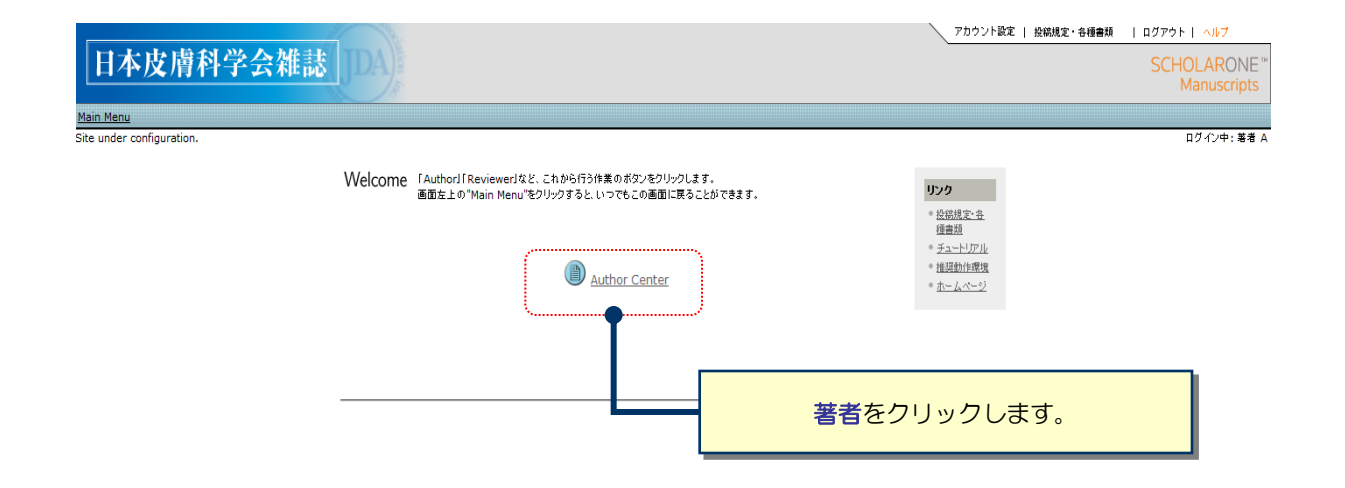

### ダッシュボード

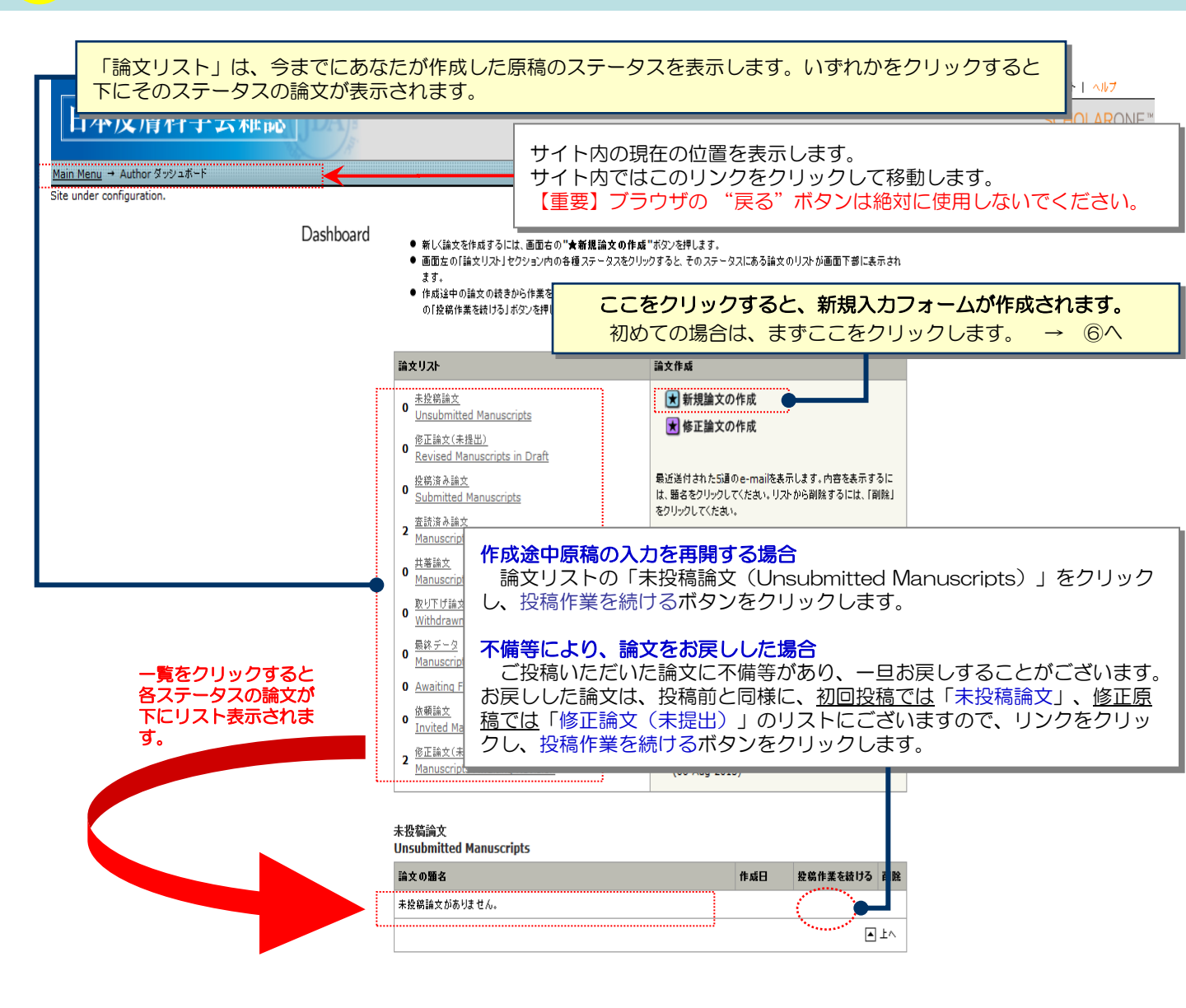

5

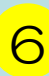

Step 1: 題名、種別、要旨

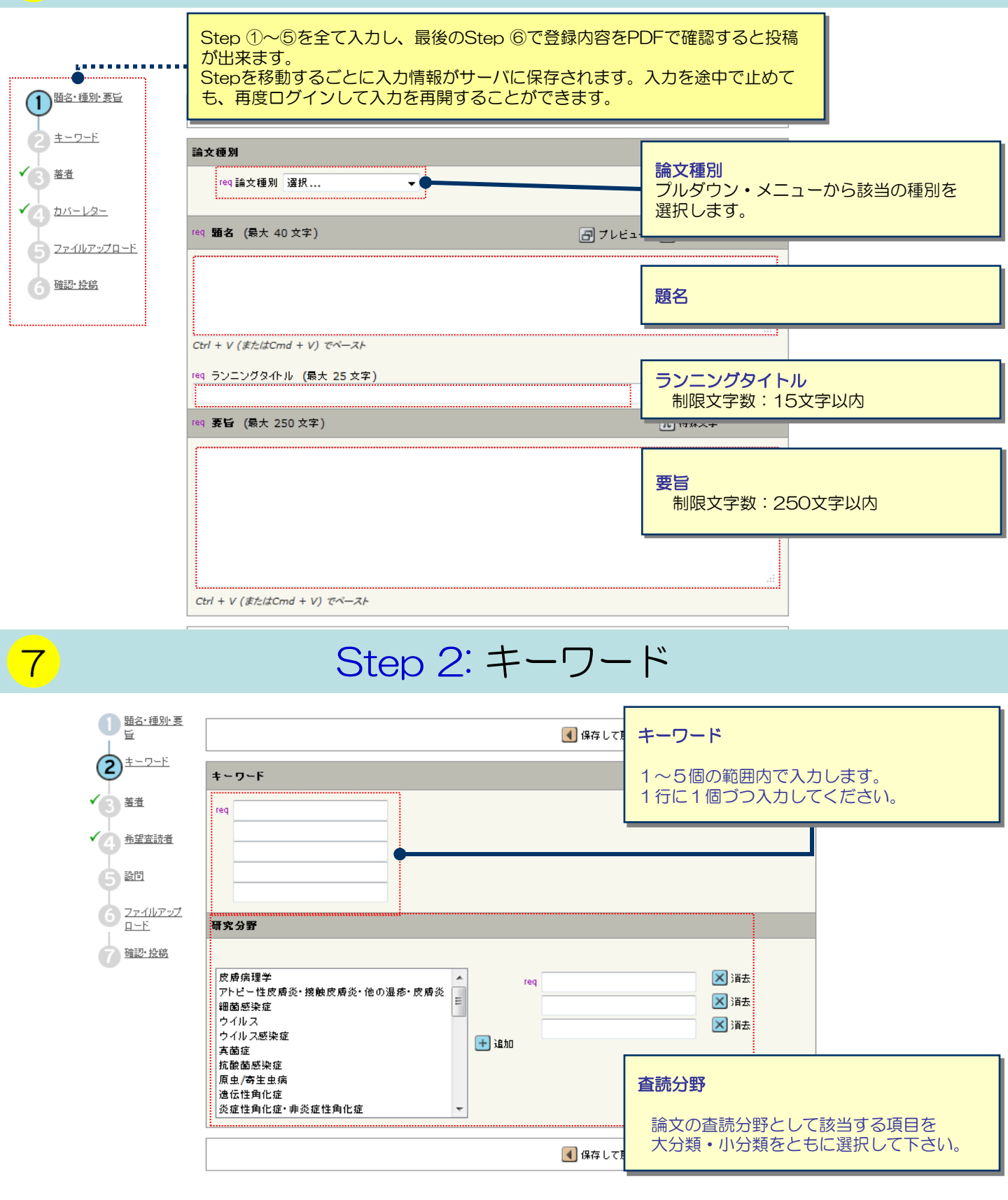

### Step 3: 著者

|                               |                                                                           |                                                                      |                          |           | 【 保存し                                                                                                    | て戻る 膨 保存                                                                                  | <b>写して進む</b>      |                                                                         |                                                                                             |
|-------------------------------|---------------------------------------------------------------------------|----------------------------------------------------------------------|--------------------------|-----------|----------------------------------------------------------------------------------------------------|-------------------------------------------------------------------------------------------|-------------------|-------------------------------------------------------------------------|---------------------------------------------------------------------------------------------|
| 2 <u>+-ワ-ド</u>                | 著者                                                                        |                                                                      |                          |           |                                                                                                    |                                                                                           |                   |                                                                         |                                                                                             |
| (3) 基型                        | 順番                                                                        | 氏名                                                                   | 所属機関・部署                  | E-        | Mail                                                                                                    |                                                                                           | 編集                | 削除                                                                      |                                                                                             |
| ▲ 建查読者                        | 1 -                                                                       | 著者 <mark>,</mark> A                                                  | 日本皮膚科学会<br>文京区,東京都,Japan | m         | c-author@kyorir                                                                                                    | n.co.jp                                                                                   | <i></i>           | $\mathbf{	imes}$                                                        |                                                                                             |
| 5 設問                          | 共著者:                                                                      | を追加                                                                  | ]                        |           |                                                                                                    |                                                                                           |                   |                                                                         |                                                                                             |
| 2ァイルアップ       ロード       確認・投稿 | req E-N<br>req 所属<br>req 圖名<br>Japan<br>都道府<br>ORCII<br>http://<br>Find J | Aail:<br>武機関名:<br>S<br>n<br>県名<br>D (任意):<br>/orcid.org/<br>an ORCID | 数                        | ・さ追り報・合入登 | 著者のユー<br>れている場<br>加する共著<br>ックしてく<br>がフォーム[<br>クステム内に<br>、各入力<br>、<br>、<br>、<br>、<br>、<br>、<br>、<br>、<br>、<br>、<br>、<br>、<br>、<br>、<br>、<br>、<br>、<br>、<br>、 | ザーアカウント<br>合、入力作業を<br>者のE-Mailアド<br>ごさい。共著者、<br>内に自動入力さ、<br>ユーザーアカウ<br>闌に共著者の情<br>者リストに追加 | が省しがれい報いですをつすかれた。 | にシスたいで、「たい」では、こうない。「たい」では、「たい」では、いていていていていていていていていていていていていていていていていていていて | テム内に <u>作成</u><br>ができます。<br>、 <mark>検索</mark> をク<br>、共著者の情<br><u>れていない場</u><br>す。<br>し、共著者を |
|                               | + 著者                                                                      | 印ストに追加                                                               |                          |           |                                                                                                    |                                                                                           | 5                 | <↓消去                                                                    |                                                                                             |
|                               |                                                                           |                                                                      |                          |           | 著者の制限<br>原著・総調<br>症例報告・                                                                                                    | 現数<br>税:10名まで<br>・症例報告(画作<br>the Editor:3                                                 | 象診断〕<br>3名まで      | ) • 短幸                                                                  | 最:6名まで                                                                                      |

## Step 4:希望查読者

| 0           | <u>題名・種別・要</u><br>恒           |                          |            |     | 【 保       | 存して戻る 🕕 | 保存して進る     | 6            |     |
|-------------|-------------------------------|--------------------------|------------|-----|-----------|---------|------------|--------------|-----|
| 9           | <u>キーワード</u>                  | 希望する/した                  | ない査読者      |     |           |         |            |              |     |
| <b>′</b> (3 | 著者                            | Name                     | 所属機関名      | 部署名 | 電話/E-Mail | 著者の希望   | 編集         | 削除           |     |
|             | 希望查読者                         | 査読者登録なし                  |            |     |           |         |            |              |     |
| 4           |                               |                          |            |     |           |         | 춘대         | 词すス本         | 読者が |
| Ġ           | 設問                            | 章該者の登録 いる場合は、こちら         |            |     |           |         |            |              |     |
| 6           | フ <u>ァイルアップ</u><br><u>ロード</u> | req 名: req 胜: req Email: |            |     |           |         |            | 青報入た<br>ごさい。 | して  |
| 0           | <u>確認·投稿</u>                  | 所属機関名: 部署名: 電話番号:        |            |     |           |         | <b>و ا</b> |              |     |
|             |                               |                          |            |     |           |         |            |              |     |
|             |                               | 🖌 希望する3                  | 査読者として登録 🔶 |     |           | 報入力後こち  | らにチョ       | - ックを        |     |
|             | •••                           |                          |            |     | 入         | れてください  | 2.27 1     |              |     |
|             |                               |                          |            |     | (4) 保     | 存して戻る 🚺 | 保存して進る     | 5            |     |

9

Step 5: 設問

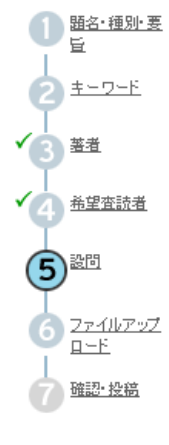

|                          | 🗨 保存して戻る 🛛 🕞 保存して進む                 |
|--------------------------|-------------------------------------|
| req カバーレター               |                                     |
|                          | カバーレターを直接入力する場合はこちらへ入力してください。       |
|                          | カバーレターを添付入力する場合はこちらからアップロードしてください。  |
| ファイルで添付する場合はこちら:         | ※付ファイル                              |
| <ul> <li>》新竹</li> </ul>  | ファイル名         削除           添付ファイルなし |
| req 図の数                  |                                     |
| req 表の数                  | 本誌についての各設問に回答します。                   |
|                          |                                     |
|                          |                                     |
| req 以前この論文を投稿したことがありますか? |                                     |
| © はい                     |                                     |
| 💿 ເປເນັ                  |                                     |
| 投稿したことがある場合は論文IDをご記入下さい。 |                                     |
|                          |                                     |
|                          |                                     |
| 以下を確認のうえ、ご回答くたさい。        |                                     |
| req この論文は当雑誌のみに投稿しており、他誌 | に掲載されたことはなく、投稿中でもありません。             |
| req 倫理的問題および患者プライバシーなどに関 | まる各種指針を遵守しています。                     |
|                          |                                     |
|                          | 🚺 保存して戻る 🛛 🕨 保存して進む                 |

### Step 6: ファイルアップロード

| 1 <u> 題名·種別·要</u>        |      |                                       |                 |             |           |                   |
|--------------------------|------|---------------------------------------|-----------------|-------------|-----------|-------------------|
|                          |      |                                       | 保存して戻る          | ▶ 保存して進む    |           |                   |
| 2 <u>+-ワ-ド</u>           | アップロ | ー <b>ドされたファイルー覧</b> (ファイルの総容量が20000KB | を超えないようにしてください) |             |           |                   |
| 3 <sup>3 <u>#</u>4</sup> | 順番   | ファイル名                                 | ファイルの内容 req     | 日付          | ≣¥<br>\$⊞ | 削<br>除            |
| 各望查読者                    | 1 -  | Main Document.doc (26K)               | 本文              | 06-Sep-2013 | ٩         | $\mathbf{X}$      |
| 5 <u>200</u>             | 2 🔻  | Table.xls (23K)                       | 表               | 06-Sep-2013 |           | $\mathbf{X}$      |
| 6 <u>7-1107-97</u>       | 3 🔻  | Figure.xls (23K)                      | ×               | 06-Sep-2013 | ٩         | $\mathbf{\times}$ |
| ₩ <u>□</u><br>確認•投稿      | 4 🔻  | <u>承諾書.doc</u> (26K)                  | 承諾書             | 06-Sep-2013 | ٩         | $\mathbf{	imes}$  |
|                          | 5 🗸  | <u>COI報告書.doc</u> (26K)               | COI報告書          | 06-Sep-2013 | ٩         | $\mathbf{X}$      |
|                          | 6 🔻  | <u>Title Page.doc</u> (26K)           | タイトルページ         | 06-Sep-2013 |           | $\mathbf{X}$      |
|                          | 7 🔻  | Abstract.doc (26K)                    | 英文要約            | 06-Sep-2013 | ٩         | $\mathbf{X}$      |
|                          | 🖌 順番 | を保存                                   |                 | HTML        | 📕 PI      | DF                |

ファイルアップロード(ファイル名は半角英数字を使用してくたさい) アップロードファイル: reg 参照… ファイルが選択されていません。 承諾書 req 参照… ファイルが選択されていません。 COI報告書 reg 参照… ファイルが選択されていません。 タイトルページ req 参照… ファイルが選択されていません。 本文 提出書類について req 参照… ファイルが選択されていません。 英文要約 各項目を確認の上、 参照… ファイルが選択されていません。ファイルの内容: 選択: ▼ チェックを入力します。 参点… ファイルが選択されていません。 ファイルの内容: 選択: 参 ファイルが選択されていません。 ファイルの内容: 選択: 2.... 🚹 アップロード 【 保存して戻る 🕟 保存して進む

#### この画面では論文ファイルのアップロードを行います。

- 「参照…」ボタンでファイルを指定し、そのファイルの内容を右のプルダウンリストから指定します。
- 「アップロード」ボタンを押すとファイルがアップロードされます。
- 一度にアップロードできるファイル数は5つまでです。6つ以上ファイルがある場合は、回数を分けてアップ <u>ロードします。</u>即ち、「保存して進む」ボタンを押して、ファイルアップロード画面を空にしてから、 ファイルを追加してください。

#### **論文**(本文)

- ・ アップロードするファイルには、画面で登録したタイトル、抄録、キーワード等も含めてください。
- **図表**(表、図)
  - 本文とは別のファイルでアップロードします。

#### 各種提出書類

・ ダウンロードし記入後、スキャンしたPDFをアップロードしてください。

#### ※アップロード可能なファイルフォーマット

· DOC (X) 、XLS (X) 、PPT (X) 、JPG、TIFF、GIF、EPS、PDF

※ファイル名は半角英数字で入力し、必ず拡張子を付けてください。(拡張子がない場合、PDFが作成され ません。) ※提出書類は査読用PDF内に含まれませんのでアップロードのみを行って下さい。

### Step 7: ファイルアップロード (つづき)

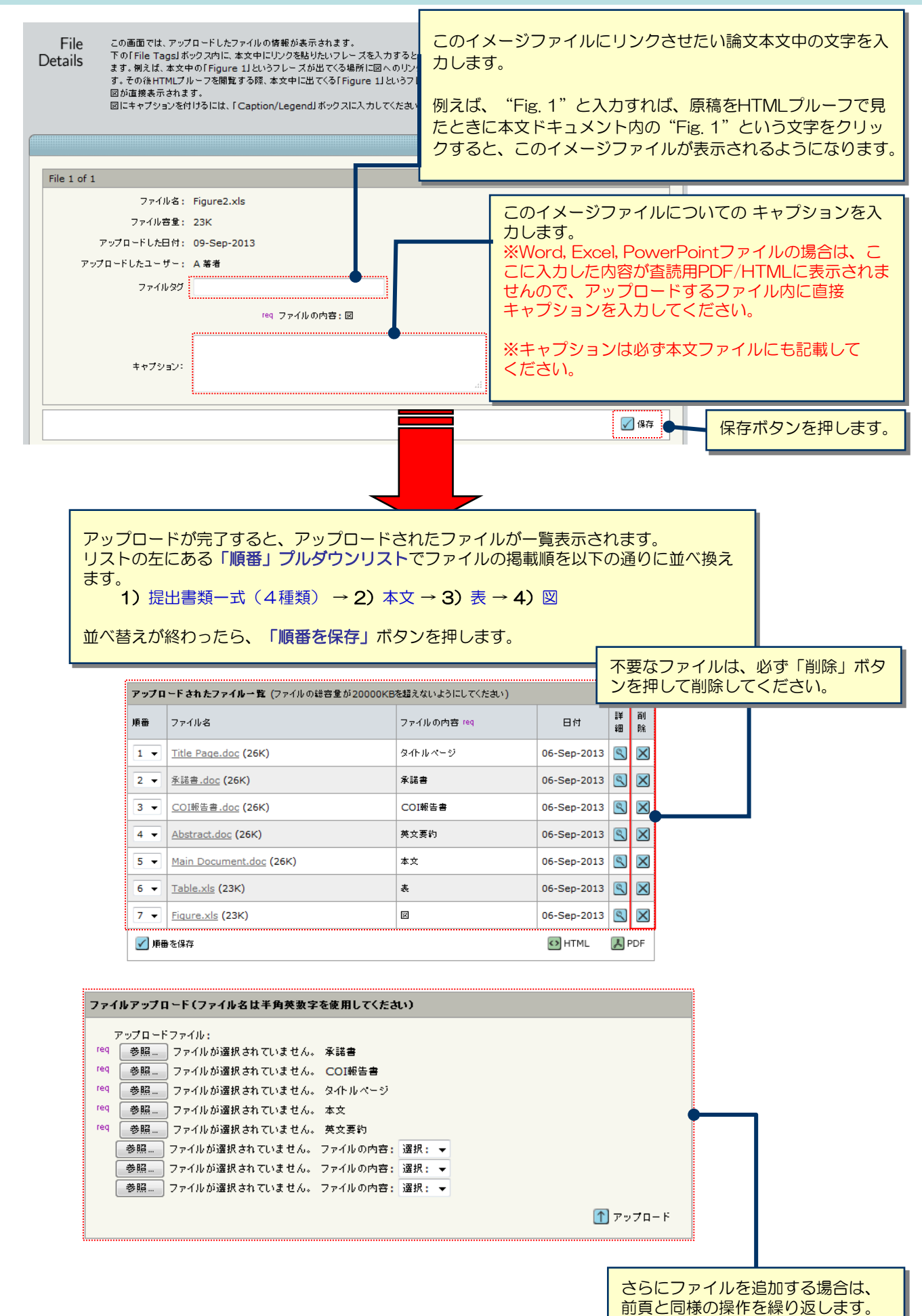

#### これまで登録した内容を確認します。

| ▲<br>「<br>」    | ▲ 保存して戻る                                          | ✓ 送信                                       |
|----------------|---------------------------------------------------|--------------------------------------------|
|                | <b>登録情報</b>                                       |                                            |
| ×3 × ( 🗸       | Step 1: 麵名·種別·要旨                                  | @ 編集                                       |
| <b>希望查読者</b>   | 論文種: 原著                                           |                                            |
|                | 输名: Test<br>Running Head: test                    |                                            |
|                |                                                   |                                            |
| 了通過也接          |                                                   | チェックマークが小さ<br>きますので、その                     |
|                | ✓ <sup>普通用紙</sup> Stepに戻って修正をします。                 |                                            |
|                |                                                   |                                            |
| $\checkmark$   | Step 2: 表引用語など                                    | 🥖 編集                                       |
|                | キーワーF: test₀<br>研究分野: 皮膚保理学                       |                                            |
| $\checkmark$   | Step 3: 著者                                        | 2013年                                      |
|                | 1. 著者,A;日本皮质科学会                                   |                                            |
| ✓              | Step 4: 希望蛮颤者                                     |                                            |
|                | 希望する/しない変読者: 査読者査録なし                              |                                            |
| ✓              | Step 5: 跛問                                        |                                            |
|                | カバーレター: test                                      |                                            |
|                |                                                   |                                            |
|                | req回の数 1<br>req表の数 1                              |                                            |
|                |                                                   |                                            |
|                | rec あなたは本学会会員ですか?<br>はい                           |                                            |
|                | 193 以前この論文を投稿したことがありますか?                          |                                            |
|                | tu                                                |                                            |
|                | 投稿したことがある場合は論文IDをこ記入下さい。                          |                                            |
|                | 以下を確認のうえ、ご回答ください。                                 |                                            |
|                | ✓ req この論文は当難読のみに接続しており、他誌に掲載されたことはなく、投続中でもありません。 |                                            |
|                | ▼ 1回 開建の川面のよび影響ノフライバン= などに関する世俗指計を使うしていよう。        |                                            |
| $\checkmark$   | Step 6: ファイルアップロード                                | 2 編集                                       |
|                | 1. Title Page.doc                                 |                                            |
|                | 2. 本話書.doc<br>3. COI報告書.doc                       |                                            |
|                | 4. Abstract.doc<br>5. Main Document.doc           |                                            |
|                | 6. Table.xls                                      |                                            |
|                | 7. Figure.xls                                     |                                            |
| ×              | Step 7: 弯語· 按稿                                    |                                            |
|                | PDFブル - 7をご確認(たぬ)。                                |                                            |
|                |                                                   |                                            |
|                | ■ 保存して戻る                                          | ✓ 送信                                       |
| PDFボタンを畑」, 杏詰田 | コファイルを確認します PDF雨面では調                              | (金) (1) (1) (1) (1) (1) (1) (1) (1) (1) (1 |
| に文字化け等がないかを必   | ずご確認ください。すべての項目にチェ                                | ック                                         |
| が入ったら、画面最下部の   | )「送信」ボタンを押して投稿します。                                |                                            |
|                |                                                   |                                            |

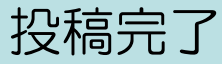

Submission 論文が提出されました。 Confirmation

The Japanese Journal of Dermatologyへご投稿いただき、ありがとうございます。

| 論文ID: | JJDERM-2013-012 |      |              |
|-------|-----------------|------|--------------|
| 題名:   | Test            |      |              |
| 著者:   | 著者,A            |      |              |
| 投稿日:  | 09-Sep-2013     |      |              |
|       |                 | 昌 印刷 | 뉠 ダッシュボードに戻る |

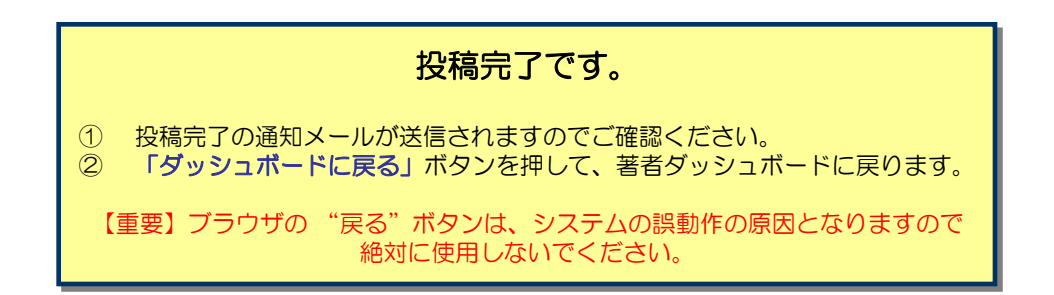

#### 修正論文を作成するには、以下の手順に従ってください。

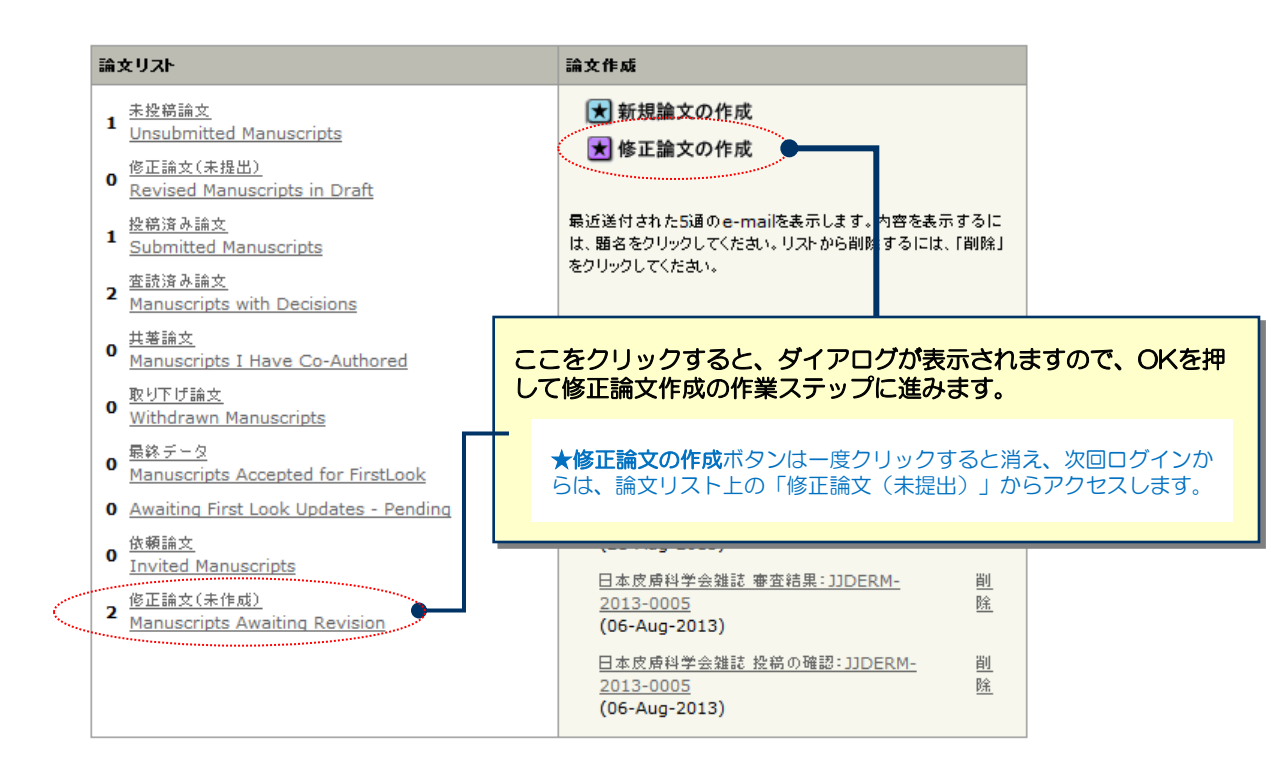

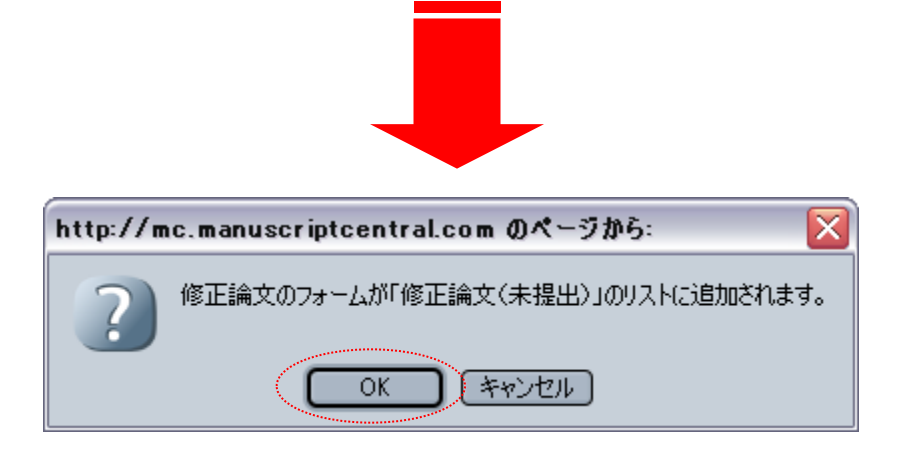

# 審査結果(査読コメント)への回答

|                                                                                                    | 🕟 保存して進む                                                                                      |
|----------------------------------------------------------------------------------------------------|-----------------------------------------------------------------------------------------------|
| 探否通知                                                                                                    |                                                                                               |
| 09-Sep-2013                                                                                                    |                                                                                               |
| 著者 A様                                                                                                    |                                                                                               |
| 論文ID: JJDERM-2013-012                                                                                                    |                                                                                               |
| タイトル:ITTest2                                                                                                    |                                                                                               |
| このたひは、日本皮膚科学会雑誌へこ投稿いただきありかとうこ<br>さて、ご投稿論文につきまして査読者の先生から、内容についてる<br>つきましては、本メール末に記載の査読者のコメントをご参照のき                                                                                              | さいました。<br>ご意見がありました。<br>うえ、投稿論文の修正をお願い致します。                                                   |
| 修正箇所につきましては、画面の回答欄にて査読者の指摘の名。<br>の見解の違いであり、修正を必要としないと考えられる箇所があり<br>修正論文ファイルは、査読者にわかりやすいよう訂正した箇所を。                                                                                              | 点につき、どこをどのように修正したかを記述ください。また、査読者と<br>りましたら、その旨のお考え・ご意見を添えてください。<br>ハイライト表示させたものをアップロードしてください。 |
| ※修正論文は、本日より180日以内にご提出ください。<br>期日を経て何のご連絡もない場合には、ご投稿を辞退されたもの                                                                                                    | のと見なされますのでご留意ください。                                                                            |
| 修正論文のご提出は、以下の手順にしたがってくたさい。<br>1) http://mc.mapuscriptcentral.com/jiderm.ヘアクセス                                                                                                    | 21. ログインルます。                                                                                  |
| 2) FAuthor Centerlに入ります。<br>3) Authorダッシュボード内の"査読済み論文"をクリックします。<br>4) 画面下部に表示された一覧から、該当論文の"修正論文の作り<br>5) 修正論文の提出フォームが作成されます。訂正した箇所の説い<br>カし、ご提出くたい。<br>※ご注意<br>・ファイルアップロードの画面では、前回のファイルがアップロード | 成"をクリックします。<br>明について回答欄に入力後、初回投稿時と同様に各ステップごとに入<br>ドされた状態になっています。訂正後のファイルをアップロード後、重複           |
| するファイルが存在しないよう訂正前のファイルは必ず削除してく<br>修正論文のご提出をお待ちしておりますので、よろしくお願いいた                                                                                                    | ください。訂正のないファイルはそのまま残してください。<br>こします。                                                          |
|                                                                                                    |                                                                                               |
| 日本皮膚科学会雜誌 編集委員長<br>委員長 A                                                                                                    |                                                                                               |
| [Associate Editorからのコメント]<br>Associate Editor<br>Authorへのコメント:<br>Test<br>[Reviewerからのコメント]<br>Reviewer: 1<br>Authorへのコメント<br>Test                                                             | 本語コメントへの茎老同筌                                                                                  |
| 採否コメントに対する返答を作成                                                                                                    |                                                                                               |
| req 採否通知への著者回答                                                                                                    | <ul> <li>番査結果を確認の上、査読コメントに対す</li> <li>Point by Point で入力します。</li> </ul>                       |
|                                                                                                    | ※この欄には修正原稿ファイルはアップロ<br>さい。                                                                    |
|                                                                                                    |                                                                                               |
| ファイルを送付・                                                                                                    | 添付ファイル ※11                                                                                    |
| 参照                                                                                                    | ファイル名 除 除                                                                                     |
|                                                                                                    | 茶付ファイルなし                                                                                      |
| (U) 统付<br>                                                                                                    |                                                                                               |
|                                                                                                    | ●保存して進む                                                                                       |
|                                                                                                    |                                                                                               |
|                                                                                                    | 「保存して進む」を押して、                                                                                 |

### 変更箇所の修正

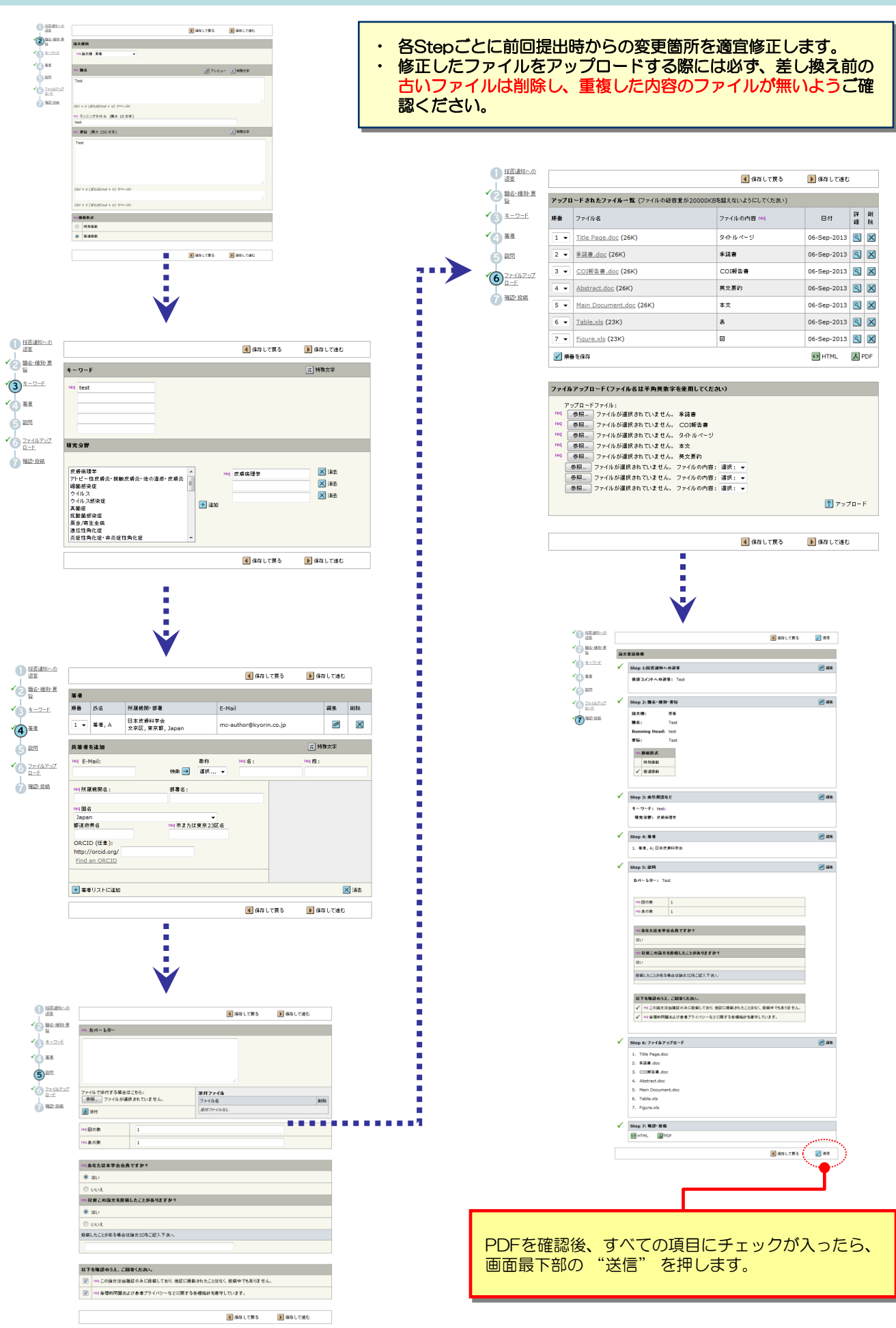

### 提出 完了

Submission 論文が提出されました。 Confirmation

修正論文をご提出いただきありがとうございます。

| 論文ID: | JJDERM-2013-012.R1 |      |              |
|-------|--------------------|------|--------------|
| 題名:   | Test               |      |              |
| 著者:   | 著者, <mark>A</mark> |      |              |
| 投稿日:  | 09-Sep-2013        |      |              |
|       |                    | -    |              |
|       |                    | 📇 印刷 | D ダッシュボードに戻る |

提出完了です。

提出完了の通知メールが送信されますのでご確認ください。

【重要】ブラウザの "戻る"ボタンは絶対に使用しないでください。